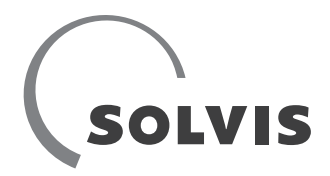

# **Kurzanleitung SolvisDirekt 3**

Das System SolvisDirekt 3 wurde überarbeitet, u. a. verwendet es nun die Regelungssoftware des SolvisMax 7. Abweichend vom System SolvisMax 7 wird die Solarpumpe analog mit einem 0-10-V-Signal angesteuert und die Solarübergabestation enthält keinen Solardruckgeber.

Im Folgenden werden die für SolvisDirekt 3 benötigten zusätzlichen Einstellungen beschrieben.

### 1.1 Initialisierung

#### SolvisDirekt 3 initialisieren

Das SolvisDirekt 3-System verwendet die Regelungssoftware des SolvisMax 7. Bei der Konfiguration des Grundsystems muss deshalb das Paket SolvisMax 7 Gas, Öl, Solo ausgewählt werden.

- **1.** Den Regler einschalten, die Initialisierung startet automatisch.
- **2.** Die Sprache wählen und Datum und Uhrzeit korrekt einstellen.
- 3. Das Grundsystem "SolvisMax 7" wählen.

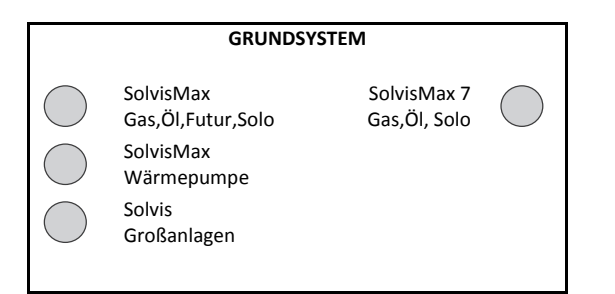

4. Anschließend in der Systemauswahl "Solo (SL)" auswählen.

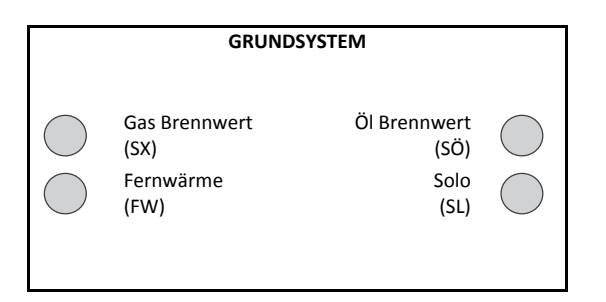

### 1.2 SolvisDirekt 3 mit Solar

#### Drehzahlvorgabe konfigurieren

Die mit dem SolvisDirekt 3-System gelieferten solaren Übergabestationen erwarten normalerweise eine Steuerspannung zwischen 0 und 10V. Da der Regler jedoch ein PWM-Signal als Drehzahlvorgabe ausgibt, müssen deshalb nach der Initialisierung die Analogausgänge "**Solarpumpe 1**" und "**Solarpumpe 2**" wie folgt angepasst werden:

- 1. Im Hauptmenü "Sonstig." und "weiter" betätigen.
- 2. "Nutzerwechsel" und "Installateur" wählen.
- **3.** Mit den "+"-und "-"-Tasten den Installateur-Code 0064 eingeben.

Im Installateur-Menü sind die Einstellungen im Ausgänge-Menü zu finden.

- 4. Im Installateurmenü "Ausgang" und "weitere" betätigen.
- 5. "Analog / PWM" und "Solarpumpe 1" wählen.
- Folgende Einstellungen f
  ür "AUSGÄN-GE>SOLARPUMPE 1" vornehmen:

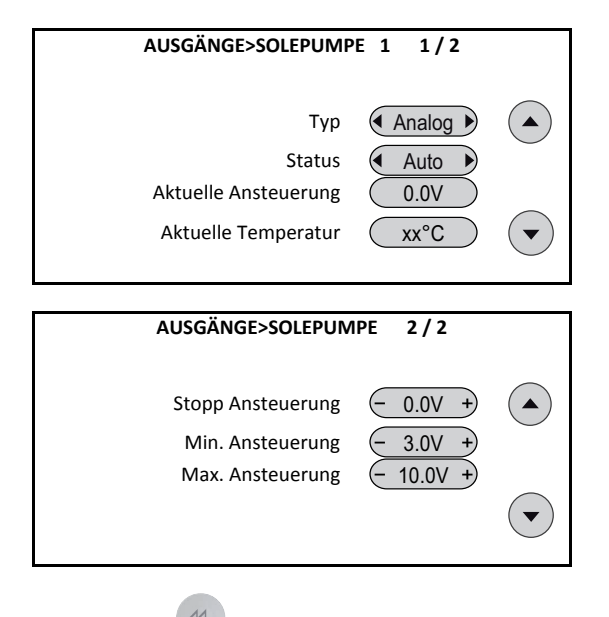

- Mit der -Taste zurück in das Menü und "AUSGÄN-GE>ANALOG/PWM" wechseln und "Solarpumpe 2" wählen.
- Die soeben getätigten Einstellungen für "AUSGÄN-GE>SOLARPUMPE 2" wiederholen.

## 1.3 Deaktivierung der Solardruckmeldung

#### SolvisDirekt 3 initialisieren

Die mit dem SolvisDirekt 3-System gelieferten solaren Übergabestationen beinhalten im Gegensatz zum SolvisMax-System normalerweise keinen Solardruckgeber. Damit kein Alarm ausgelöst wird, muss die Meldung folgendermaßen deaktiviert werden:

- 1. Wie zuvor beschrieben ins Installateur-Menü wechseln.
- 2. "Meldung" und dann "Solardruck" betätigen.
- 3. "Minimaler Solardruck" auf 0,0 bar stellen
- 4. Gegebenenfalls eine schon ausgelöste Störung entriegeln.

| MELDUNG> SOLARDRUCK 1 / 3                                                 |                          |  |
|---------------------------------------------------------------------------|--------------------------|--|
| Anzahl Störungen<br>Warnton<br>Störung entriegeln<br>minimaler Solardruck | 1<br>Start<br>- 0.0bar + |  |

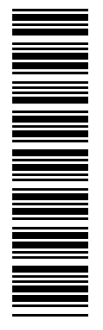